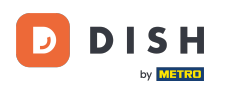

## Cliquez sur Emplacements sous RESTAURANT

| Dashboard           |                                   |                     |                       | = 🔺 📌 🙆          |
|---------------------|-----------------------------------|---------------------|-----------------------|------------------|
| 🕉 DASHBOARD         | March 29, 2022 - April 24, 2023 - |                     |                       |                  |
| 🖃 RESTAURANT        |                                   |                     |                       |                  |
| Locations           |                                   |                     |                       | 0                |
| Legal Information   | Total Orders                      | Accepted Orders     | Declined Orders       | Completed Orders |
| Lee SALES           | < 54                              | 2                   | 27                    | 25               |
| 🗠 MARKETING         |                                   | B                   |                       | D                |
| LUSERS              | Cash Payment Orders               | Card Payment Orders | Online Payment Orders | Pick-up Orders   |
| 🖌 DESIGN            | < 54                              | 0                   | 0                     | 43               |
| LOCALISATION        | 4                                 |                     |                       |                  |
| 📕 TOOLS             |                                   |                     |                       |                  |
| ¢€ SYSTEM           | < Delivery Orders                 | Average Basket Size |                       |                  |
| fersion : 1674c0825 | 11                                | 1 items             |                       |                  |
|                     |                                   |                     |                       |                  |
|                     | Revenue                           |                     |                       | 8                |

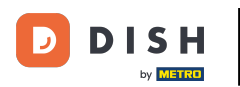

## Cliquez sur l'icône crayon du restaurant souhaité.

| Locations           |   |                          |            |                |               |         | = * * O                                                    |
|---------------------|---|--------------------------|------------|----------------|---------------|---------|------------------------------------------------------------|
| 🔹 DASHBOARD         |   | Delete Download CSV list |            |                |               |         |                                                            |
| 🚍 RESTAURANT        | ~ | NAME                     | CITY       | OFFER DELIVERY | OFFER PICK-UP | STATUS  | LINK 🚊                                                     |
| Locations           |   | 🗌 🥒 Restaurant Jane Doe  | Düsseldorf | Enabled        | Enabled       | Enabled | https://restaurant-jane-doe.order.acc.app.hd.digital/menus |
| Legal Information   |   |                          |            |                |               |         |                                                            |
| T KITCHEN           | < |                          |            |                |               |         |                                                            |
| Lad SALES           | < |                          |            |                |               |         |                                                            |
| MARKETING           | < |                          |            |                |               |         |                                                            |
| 💄 USERS             | < |                          |            |                |               |         |                                                            |
| JESIGN              | < |                          |            |                |               |         |                                                            |
| LOCALISATION        | < |                          |            |                |               |         |                                                            |
| 🗲 TOOLS             | < |                          |            |                |               |         |                                                            |
| ¢€ SYSTEM           | < |                          |            |                |               |         |                                                            |
| tersion : 1674c0825 |   |                          |            |                |               |         |                                                            |
|                     |   |                          |            |                |               |         | Privacy Settings   FAQ   New Features                      |
|                     |   |                          |            |                |               |         | ?                                                          |

Commande DISH - Comment désactiver automatiquement la boutique en ligne

## Cliquez sur l'onglet Localisation .

DISH

by METRO

D

| 🖻 Location          | Edit |                                                                                                    | = 🔺 📌 🙆                                           |  |
|---------------------|------|----------------------------------------------------------------------------------------------------|---------------------------------------------------|--|
| 🔹 DASHBOARD         |      | Save Save & Close                                                                                                    |                                                   |  |
| 🛥 RESTAURANT        | ~    | Location Order Settings Packaging Opening Hours Payments Delivery orderdirect                                                                              |                                                   |  |
| Locations           |      | Name of the Restaurant Slug                                                                                                    |                                                   |  |
| Legal Information   |      | Restaurant Jane Doe https://restaurant-jane-doe.co                                                                                                    | rder.acc.app.hd.digital restaurant-jane-doe       |  |
| M KITCHEN           | <    | Use ONLY alpha-numeric lowercas                                                                                                    | e characters and make sure it is unique GLOBALLY. |  |
|                     |      | Email Telephone                                                                                                    |                                                   |  |
| LLL SALES           | <    | janedoe@test.com +491234345678                                                                                                    |                                                   |  |
| MARKETING           | <    | Establishment ID Logo                                                                                                    |                                                   |  |
| LUSERS              | <    | 1f0be510-af15-11ec-87a5-c9163da1d29e 🔗 Bildschirmfoto 2022-12                                                                                              | Bildschirmfoto 2022-12-09 um 15.06.45.png         |  |
| 🖌 DESIGN            | ¢    | Header image Webshop Status                                                                                                    |                                                   |  |
| LOCALISATION        | <    | Enabled Enabled                                                                                                    |                                                   |  |
| ₽ TOOLS             | <    | Select an image for your location that is displayed in the header of your DISH Order page If your webshop is open, customers Subscription Status Address 1 | can see it and are able to place online orders    |  |
| 🗱 SYSTEM            | <    | Inactive Active Suspended Metrostraße 1                                                                                                    | Metrostraße 1                                     |  |
| fersion : 1674c0825 |      | Reflects DISH Order subscription status                                                                                                    |                                                   |  |
|                     |      | Address 2 City                                                                                                    |                                                   |  |
|                     |      | Düsseldorf                                                                                                    |                                                   |  |
|                     |      |                                                                                                    | 8                                                 |  |

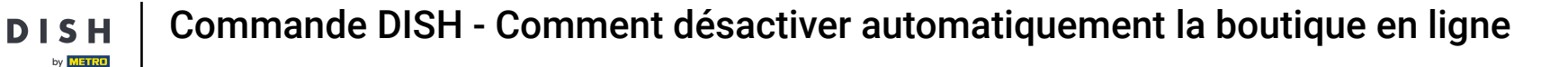

Ð

En activant la désactivation automatique de la boutique en ligne, la boutique en ligne sera hors ligne dès qu'elle sera déconnectée du terminal pendant plus de 10 minutes.

| 🖻 Location E | dit      |                                                                                           | = * 📌 🕓                                                                                                    |
|--------------|----------|-------------------------------------------------------------------------------------------|----------------------------------------------------------------------------------------------------|
|              |          | Establishment ID                                                                          | Logo                                                                                                    |
| DASHBOARD    |          | 1f0be510-af15-11ec-87a5-c9163da1d29e                                                      | Bildschirmfoto 2022-12-09 um 15.06.45.png         O                                                                                       |
| 🖃 RESTAURANT | ~        |                                                                                           | Select a logo for this location.                                                                                                    |
| Locations    |          | Header image                                                                              | Webshop Status                                                                                                    |
| Locations    |          |                                                                                           | Enabled                                                                                                    |
|              | _        | Select an image for your location that is displayed in the header of your DISH Order page | If your webshop is open, customers can see it and are able to place online orders                                                         |
|              | < 1      | Subscription Status                                                                       | Address 1                                                                                                    |
|              |          | Inactive Active Suspended                                                                 | Metrostraße 1                                                                                                    |
| Lee SALES    | <u> </u> | Reflects DISH Order subscription status                                                   |                                                                                                    |
| 🗠 MARKETING  | < 1      | Address 2                                                                                 | City                                                                                                    |
|              |          |                                                                                           | Düsseldorf                                                                                                    |
|              |          | State                                                                                     | Postcode                                                                                                    |
| 🖌 DESIGN     | <        | Vlaams Gewest                                                                             | 40235                                                                                                    |
| LOCALISATION | <        |                                                                                           |                                                                                                    |
|              |          | Country                                                                                   | Auto Deactivate Webshop                                                                                                    |
| 🗲 TOOLS      | <        | Germany -                                                                                 | Disabled                                                                                                    |
| 🗱 SYSTEM     | <        |                                                                                           | If your webshop is not connected to the order terminal for more that 10 minutes, the webshop status will<br>be deactivated automatically. |
|              |          | Automatically fetch lat/ing                                                               |                                                                                                    |
|              |          | YES NO                                                                                    |                                                                                                    |
|              |          |                                                                                           |                                                                                                    |
|              |          |                                                                                           | Publicano Pathlana I PAO I Mario Pandorena                                                                                                |
|              |          |                                                                                           |                                                                                                    |

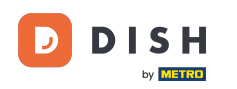

Commande DISH - Comment désactiver automatiquement la boutique en ligne

Voilà à quoi cela ressemble lorsque la boutique en ligne est hors ligne. C'est tout. Vous avez terminé.

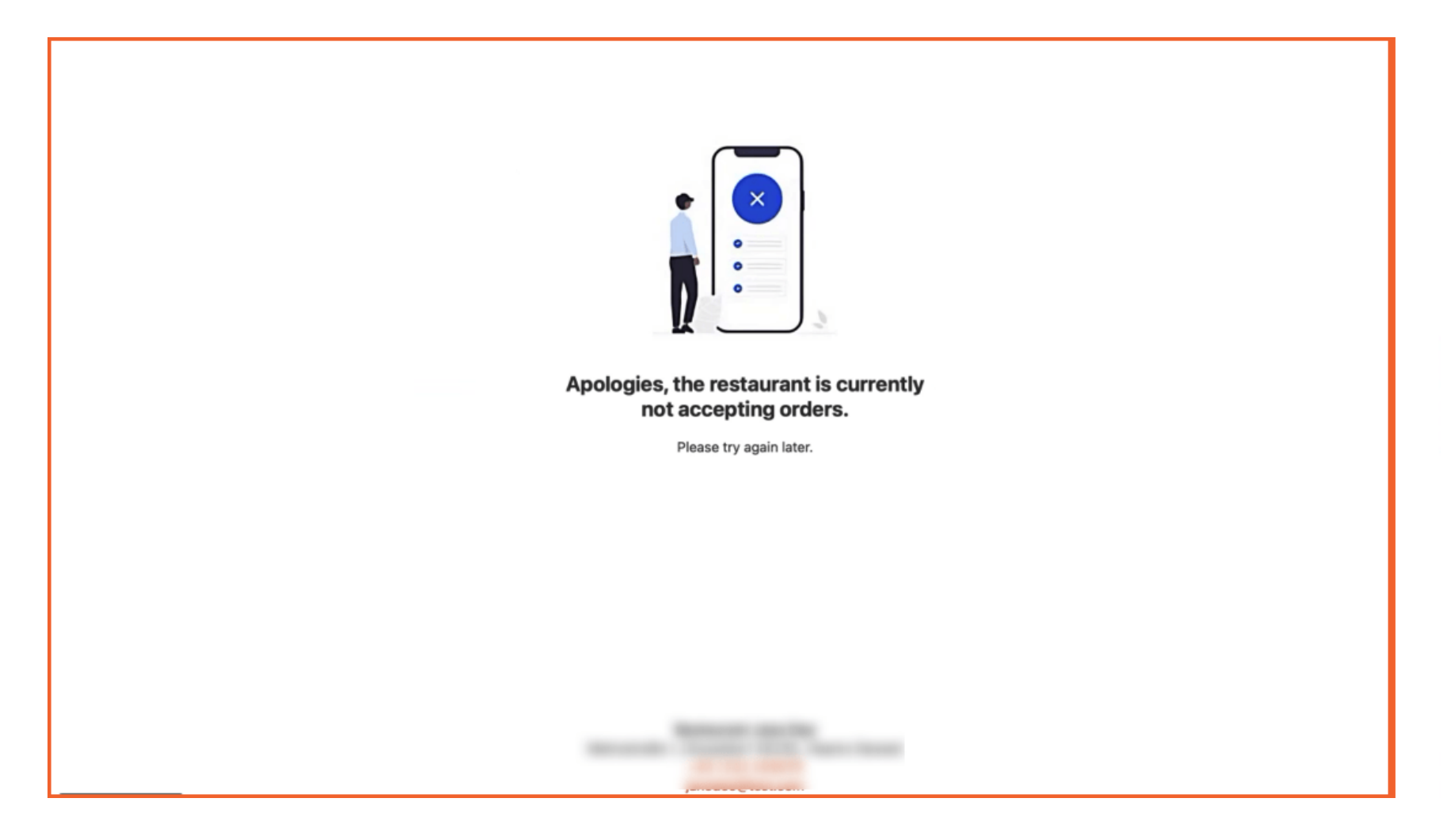

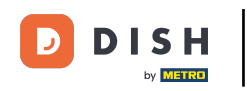

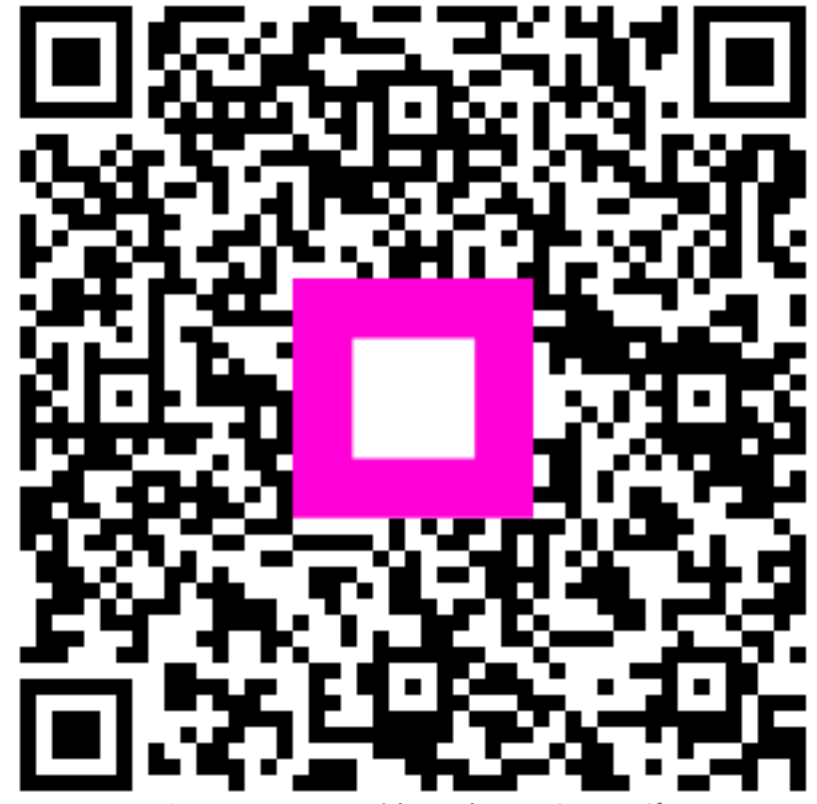

Scannez pour accéder au lecteur interactif